## HƯỚNG DẪN LẬP TÀI KHOẢN DỊCH VỤ CÔNG VÀ NỘP HỎ SƠ CHỨNG THỰC TRỰC TUYẾN TẠI BỘ PHẬN MỘT CỬA

## I. Lập tài khoản dịch vụ công lần đầu trên điện thoại thông minh

- Bước 1: vào Google -> gõ (vào trang) dichvucong.haiduong -> nhấn biểu tượng  $\equiv$  ở bên phải màn hình -> chọn Đăng ký.

- **Bước 2:** Điền thông tin vào các ô trống, đặt biệt phải điền đầy đủ, chính xác vào ô có dấu (\*) -> Nhấn nút **Đăng ký**.

\* Lưu ý : khi đăng ký phải có email (hòm thư điện tử) và chỉ được đăng ký một tài khoản duy nhất, trong đó: chọn **tên đăng nhập** dễ nhớ như <u>số căn cước công dân</u> ... để có thể kết hợp sử dụng được cho các giao dịch khác; **mật khẩu** phải có ít nhất 8 ký tự gồm: số, chữ thường, chữ hoa và ký tự đặc biệt như @, \* ... (phải nhớ tên đăng nhập và mật khẩu để dùng cho các giao dịch khác)

- **Bước 3:** sau khi được báo đăng ký thành công , hệ thống sẽ tự quay lại giao diện ban đầu -> tại phần **Đăng nhập** đánh tên đăng nhập và mật khẩu đã được thiết lập ở trên.

II. Nộp hồ sơ chứng thực trực tuyến trên điện thoại thông minh

(Lưu ý: chụp / lưu ảnh các giấy tờ cần chứng thực trước khi làm hồ sơ)

- Bước 1: Vào trang *dichvucong.haiduong* -> chọn Đăng nhập -> Điền tên đăng nhập và mật khẩu (tên tài khoản đã đăng ký).

- Bước 2: Nhấn biểu tượng  $\equiv$  ở bên phải màn hình -> chọn mục Nộp hồ sơ trực tuyến -> vào mục Tìm kiếm nâng cao:

+ Tại ô *Từ khóa:* nếu *Chứng thực bản sao từ bản chính* thì nhập mã số **0815**.

(<u>Trường hợp khác</u>: *Chứng thực chữ ký* mã số 0884; *Chứng thực di chúc* mã số 1019, *Chứng thực phân chia di sản* mã số 1406; *Chứng thực từ chối di sản* mã số 1016; *Chứng thực hợp đồng* mã số 1035; *Chứng thực sửa đổi hợp đồng* mã số 0913; *Sửa lỗi sai trong hợp đồng* mã số 0927 ...)

+ Tại ô *Cơ quan* chọn mục *Bộ thủ tục hành chính cấp xã* 

+ Tại ô Lĩnh vực chọn mục Chứng thực

+ Tại ô Mức độ DVC chọn mục mức độ 3

+ Tại ô *Cấp thủ tục* chọn mục *Cấp xã, phường* 

=> Nhấn nút *Tìm kiếm* 

- Bước 3: kéo xuống cuối màn hình, tại cột *Tên thủ tục hành chính* -> ấn nhấn vào cột *Thủ tục chứng thực bản sao từ bản chính ....* (hoặc dòng chữ tương ứng với nội dung đã chọn ở mục từ khóa nên trên)

- Tiếp tục kéo xuống cuối màn hình, nhấn vào mục Nộp hồ sơ trực tuyến

- Tiếp tục kéo xuống cuối màn hình: tại ô *Cơ quan giải quyết hồ sơ* -> chọn *UBND huyện Thanh Hà*, tại ô *Phường/xã nộp hồ sơ* -> chọn *xã Thanh Xá* 

=> Nhấn nút Đồng ý và tiếp tục.

- Bước 4: Màn hình hiển thị *Thông tin người nộp*. Kiểm tra: nếu đúng thì nhấn nút *Đồng ý và tiếp tục;* nếu sai thì nhấn nút *Quay lại* để chỉnh sửa

Bước 5: Ở giao diện Thành phần hồ sơ, cột Tệp tin -> nhấn mục Chọn tệp tin -> tiếp tục nhấn Chọn têp tin sau đó chọn tài liệu cần chứng thực từ file đã chụp, kho lưu trữ hoặc chụp trực tiếp -> Nhất nút Ok /xong -> nhấn nút Lưu ở cột Lưu vào kho (Lưu ý, tổng dung lượng tài liệu không quá 6Mb, nếu còn tài liệu thì tách ra để làm giao dịch khác)

=> Nhấn nút **Đồng ý và tiếp tục** ở phía cuối màn hình

- Bước 6: Kéo xuống cuối màn hình, tại ô Hình thức nhận kết quả -> chọn mục Đến cơ quan giải quyết để nhận kết quả.

=> Nhấn nút **Đồng ý và tiếp tục** 

- Bước 7: Kéo xuống cuối màn hình, tại ô Mã xác nhận -> nhập dòng chữ bên dưới vào ô đó (nếu không nhìn rõ có thể ấn Đổi mã xác nhận) -> kích vào ô Tôi xin chịu trách nhiệm trước pháp luật về lời khai trên

=> Nhấn nút **Nộp hồ sơ** để nộp hồ sơ vào hệ thống.

-----\*-----\*------\*------